# Comment corriger l'erreur « Le disque est plein » ?

### Méthode 1: Poubelle de recyclage vide.

**Étape 1 :** localisez l'icône de la corbeille sur votre bureau. Cela ressemble à une poubelle. Vous pouvez généralement le trouver sur votre bureau, dans le Dock (sur Mac) ou dans l'Explorateur de fichiers (sous Windows).

**Étape 2 :** Double-cliquez sur l'icône de la corbeille pour l'ouvrir. Cliquez sur « Vider la corbeille », qui se trouve généralement dans la barre d'outils en haut de la fenêtre.

#### Méthode 2:

# Veuillez remplacer le dossier de sauvegarde par un autre disque dans le programme Tansee.

**Étape 1 :** Ouvrez le programme Tansee et cliquez sur « Paramètres ». **Étape 2 :** accédez à l'onglet iOS.

**Étape 3 :** Onglet Sauvegarde rapide : veuillez cliquer sur "Personnaliser l'emplacement de sauvegarde iTunes" et cliquez sur le bouton "Sélectionner" pour modifier l'emplacement de sauvegarde sur un autre disque (ou disque externe) disposant de suffisamment d'espace.

**Étape 4 :** Onglet Sauvegarde complète : veuillez cliquer sur le bouton « Sélectionner » pour modifier l'emplacement de sauvegarde vers un autre disque (ou disque externe) disposant de suffisamment d'espace. **Étape 5 : Redémarrez le programme Tansee.** 

#### Méthode 3:

#### Veuillez supprimer tous les fichiers de sauvegarde iTunes ou Tansee inutiles sur votre ordinateur.

**Étape 1**: Ouvrez le programme Tansee iPhone Message Transfer (version Windows ou Mac).

**Étape 2 :** Accédez à l'onglet « Sauvegardes iTunes/Tansee » pour localiser tous les fichiers de sauvegarde iTunes et Tansee.

**Étape 3 :** Si vous n'avez plus besoin d'un fichier de sauvegarde spécifique, cliquez sur la flèche à côté de celui-ci et sélectionnez « Ouvrir le répertoire » à partir de là, vous pouvez supprimer le dossier de sauvegarde.

**Remarque :** Veuillez vous assurer que vous supprimez une

sauvegarde dont vous n'avez plus besoin.

Étape 4 : Redémarrez le programme Tansee.

| <b>∻ Tan</b> see™                               |                                | All Messages                 |                  | - D X                                          |
|-------------------------------------------------|--------------------------------|------------------------------|------------------|------------------------------------------------|
| 🗇 File                                          | SMS                            | 🚫 WhatsAp                    | p 🔗 Messenger    |                                                |
| iOS Device                                      | Messages Deleted Mess          | ages <mark>S</mark> Contacts | Q 50             | earch Sort By Date                             |
| Facebook Messenger                              | Tansee, Inc.<br>Loved an image |                              |                  | Dec 5, 2017 9:50 AM<br>Messages: 3 ><br>MMS: 2 |
| Read Messenger Messages C                       |                                |                              |                  |                                                |
| iTunes/Tansee Bac Manage Ope<br>iPhone45_iOS6.0 | n Directory                    |                              |                  |                                                |
| iPhoneXS_iOS13.1.3<br>May 11, 2024 11:29 PM     |                                |                              |                  |                                                |
| () iPhoneX_iOS11.4<br>May 8, 2024 12:02 PM      |                                |                              |                  |                                                |
| iPhone5s_☺_iOS10.0<br>May 8, 2024 12:00 PM      |                                |                              |                  |                                                |
| Tansee ANTS Files Add                           |                                |                              |                  |                                                |
| Sample.ants ►                                   |                                |                              |                  |                                                |
|                                                 |                                |                              |                  |                                                |
|                                                 |                                |                              |                  |                                                |
|                                                 |                                |                              |                  |                                                |
|                                                 |                                |                              |                  |                                                |
|                                                 |                                |                              |                  |                                                |
|                                                 |                                |                              |                  |                                                |
|                                                 | https://www.tansee.com/        | ତ୍ତ Register 🔞 ସ             | Settings 🗇 Print | ⊎ Save                                         |

Emplacement de sauvegarde iTunes sous Windows

| iDevice                               |                                                                                            |
|---------------------------------------|--------------------------------------------------------------------------------------------|
| No iDevice                            |                                                                                            |
| Tunes Backups                         |                                                                                            |
| Aug 18, 2023 10:36 Open in Finder     | Device Not Detected?<br>Please connect your iDevice to MAC with USB cable. If your iDevice |
| iPhoneX_iOS16.1<br>May 16, 2023 12:20 | not detected, please follow steps below:                                                   |
| Tansee Backups Open Edit              | 1 2 3<br>Step 1: Plug iDevice to MAC using USB cable                                       |
|                                       | Projetor Ontione                                                                           |
|                                       | Register Options                                                                           |

Emplacement de sauvegarde iTunes sur Mac

## Méthode 4:

# Supprimez les photos ou les applications sur votre iPhone.

Vous pouvez le faire en accédant aux paramètres de votre iPhone, en sélectionnant Général, puis Stockage iPhone.

À partir de là, vous pouvez identifier et supprimer tous les fichiers inutiles dont vous n'avez plus besoin pour libérer de l'espace sur votre iPhone. **Redémarrez le programme Tansee.** 

### ?) De combien d'espace de stockage Tansee a-t-il besoin ?

Vérifiez l'utilisation du stockage sur votre téléphone pour voir combien d'espace est utilisé. Il vous donnera une estimation de l'espace requis.

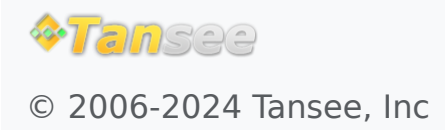

Page d'accueil Soutien

politique de confidentialité Affilier